## **Instruction Manual**

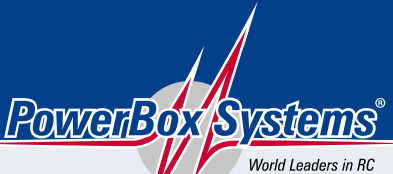

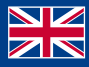

Power Supply Systems

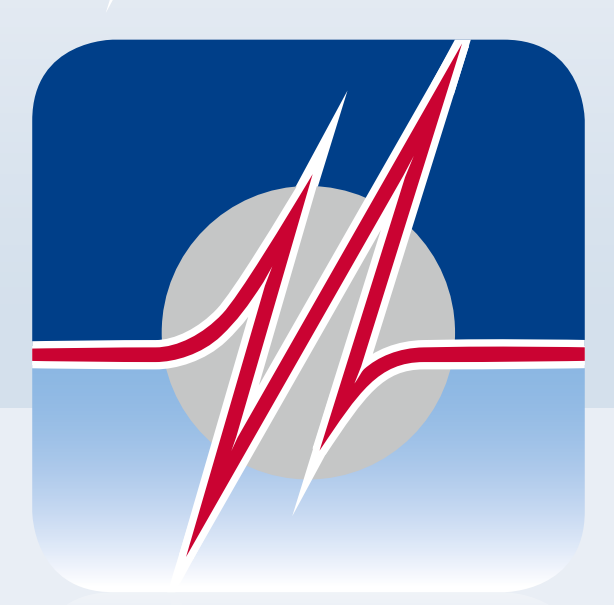

# POWERBO> ~ TERMINAL

### DOWNLOADING POWERBOX TERMINAL

You can download **PowerBox Terminal** using the following link: https://powerbox-systems.com/fileadmin/\_Downloads/PB\_Terminal/PowerBox-Terminal.exe

Alternatively you can download the software in our download area from our homepage at **www.powerbox-systems.com** 

### INSTALLATION

First you have to save the file, this window appears:

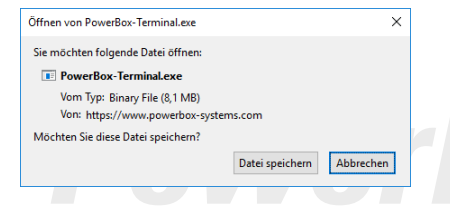

After saving the software, it should be in your download folder. Open the file with a double-click.

In the next step, the following window appears:

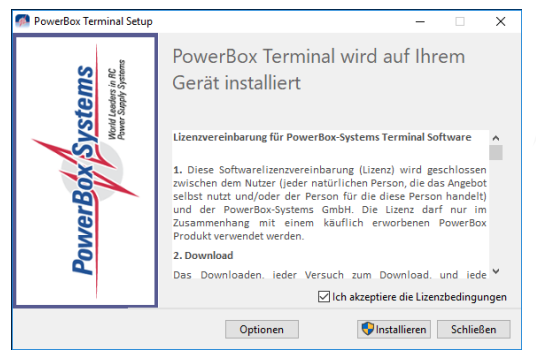

Here you confirm by **setting the check** that you agree with the license agreement. Then click on **Install**.

Finally, you will be informed that the setup was successful. You can close this window after this.

| 🧖 PowerBox Terminal Setup |                   | - |        | $\times$ |
|---------------------------|-------------------|---|--------|----------|
| PowerBox Systems          | Setup erfolgreich |   |        |          |
|                           |                   |   | Schlie | ßen      |

Now the **USB interface adapter** can be connected with the computer and the **Power-Box terminal** can be started with the shortcut on the desktop.

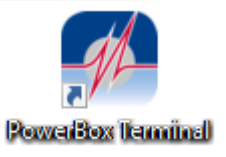

### **CHANGE LANGUAGE**

After starting the **PowerBox Terminal**, you can change the language between German and English by clicking on the flags in the upper right corner.

|                                                           | Juve / Mestore          | LightBox            | GPS II              | Teleconverter | PowerBox Systems                            |
|-----------------------------------------------------------|-------------------------|---------------------|---------------------|---------------|---------------------------------------------|
|                                                           |                         | PowerExpander       | iGyro 3e            | iGyro 1e      | World Leaders in RC<br>Power Supply Systems |
| PowerBox Receiver                                         | Core Update             | MicroMatch          | SparkSwitch Pro     |               |                                             |
|                                                           |                         |                     |                     |               | PowerBox Device                             |
|                                                           |                         |                     |                     |               |                                             |
| Diagon corru o                                            | ut the following        | stops               |                     |               | 1                                           |
| Please carry 0                                            | ut the following        | steps.              |                     |               | PowerRoy Systems                            |
| 1 Connect the PowerBox device to a fully charged battery. |                         |                     | Hour Laster in RC   |               |                                             |
| _                                                         |                         |                     |                     |               | /                                           |
| Connect the USB Interface to the PowerBox device.         |                         |                     |                     |               |                                             |
|                                                           |                         |                     |                     |               |                                             |
| Use the Sen                                               | sorSwitch to select "UF | PDATE" or "PC-CONTR | OF " noint in the m | enue on vour  |                                             |

The change does not take effect until the program is restarted. You will also be informed about this with the following note, which you can close with **OK**.

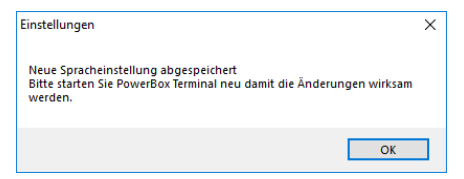

Now restart the PowerBox Terminal and the change of the language is complete.

#### **CONNECT DEVICES**

| Powerbox-S | ystems Terminal                                                                                |                                             |
|------------|------------------------------------------------------------------------------------------------|---------------------------------------------|
| Powe       | erBox Terminal                                                                                 |                                             |
| Software   | Update Info                                                                                    | PowerBox Systems                            |
|            |                                                                                                | Whith Leaders in RC<br>Power Supply Systems |
| Please c   | arry out the following steps:                                                                  | PowerBox device                             |
| 1          | Connect the PowerBox device to a fully charged battery.                                        |                                             |
| 2          | Connect the USB interface adapter to the computer and the PowerBox device.                     |                                             |
| 3          | Use the Sensor-Switch to select the "UPDATE" or "PC-CONTROL" point in the menu on your device. |                                             |
|            | Continue                                                                                       |                                             |

There are two types of devices: the ones with display and the ones without display.

#### Devices with display:

- Switch on the device and go to the menu
- Select PC Control
- Connect the USB cable to the correct input (see list below)
- Click on Software Update in the upper left corner of the terminal
- Follow the instructions on the screen

#### **Devices without display:**

- Select the device in the upper right corner
- Follow the instructions on the screen

In the list below you can see where the USB cable has to be connected to the **Power-Box** devices:

Royal/Champion SRS: TELE on the right side Competition/Cockpit, Professional (SRS): TELE on the left side Mercury SRS: TELE right on the front iGyro SRS: GPS input iGyro 1e/3e: marked USB input SparkSwitch PRO: TELE MicroMatch: marked USB input Teleconverter: connection PowerBox

## **PowerBox-Systems GmbH**

certified according to DIN EN ISO 9001

Ludwig-Auer-Straße 5 D-86609 Donauwoerth Germany

► +49-906-99 99 9-200
➡ +49-906-99 99 9-209

#### www.powerbox-systems.com